# Instalacja Windowsa 10 z nośnika DVD lub pendrive – instrukcja krok po kroku

### Krok pierwszy

W *biosie* ustawiamy rozruch z DVD bądź pendrive w zależności od nośnika jaki przygotowaliśmy. W wielu komputerach możliwe jest również przy starcie naciśnięcie klawisza **F12** w celu wybrania napędu, z którego chcemy wystartować komputer.

### Krok drugi

Po wystartowaniu z przygotowanego nośnika system poprosi nas o wybranie języka interfejsu, klawiatury oraz regionu wg. którego system będzie ustawiał datę i godzinę. Wybieramy oczywiście wszędzie Polski. I klikamy przycisk **Dalej**.

| ۲.                                                                                      |   |
|-----------------------------------------------------------------------------------------|---|
|                                                                                         |   |
|                                                                                         |   |
|                                                                                         | 1 |
|                                                                                         |   |
| Windows                                                                                 |   |
|                                                                                         |   |
|                                                                                         |   |
| Język, który chcesz zainstalować. Polska (Polska)                                       |   |
| Eormat godziny i waluty. Polski (Polska) 🛫                                              |   |
| (Dawiatura lub metoda wprowadzania: Polski (programisty)                                |   |
|                                                                                         |   |
| Wprowadž jezyk i inne preferencje, a następnie kliknij przycisk Dalej, aby kontynuować. |   |
| © 2015 Microsoft Corporation, Wizelike prawa zastrzeżone.                               |   |
|                                                                                         |   |
|                                                                                         |   |
|                                                                                         |   |
|                                                                                         |   |
|                                                                                         |   |

### Krok trzeci

Na kolejny ekranie klikamy Zainstaluj teraz.

| k |                                                                              |  |
|---|------------------------------------------------------------------------------|--|
|   | c <sup>li</sup> e Instalator systemu Windows                                 |  |
|   | Zainstaluj teraz                                                             |  |
|   | Napraw komputer<br>© 2015 Microsoft Corporation. Wiszelkie przwa zańszażona. |  |
|   |                                                                              |  |

Strona 1 z 5

Następnie system poprosi nas o klucz produktu. Możemy alternatywnie pominąć wpisywanie klucza produktu i aktywować system po instalacji w tym celu wciskamy przycisk Pomiń.

Na kolejnym ekranie wyświetli nam się "regulamin" używania systemu, który musi zaakceptować poprzez, zaznaczanie pola **Akceptuje postanowienia licencyjne**.

|                                   | 🚱 🔬 Instalator systemu Windows                                                                                                    |
|-----------------------------------|----------------------------------------------------------------------------------------------------|
|                                   | Data ostatniej aktualizacji: lipiec 2015 r.<br>POSTANOWIENIA LICENCYJNE DOTYCZĄCE OPROGRAMOWANIA<br>MICROSOFT<br>SYSTEM OPERACYJNY WINDOWS<br>W PRZYPADKU LICENCJOBIORCÓW MIESZKAJĄCYCH W STANACH<br>ZJEDNOCZONYCH (LUB PRZEDSIĘBIORSTW Z SIEDZIBĄ W STANACH<br>ZJEDNOCZONYCH, W SEKCJI 10 ZNAJDUJE SIĘ WIĄŻĄCA KLAUZULA<br>DOTYCZĄCA POSTĘPOWANIA POLUBOWNEGO ORAZ POSTANOWIENIA<br>DOTYCZĄCA POSTĘPOWANIA POLUBOWNEGO ORAZ POSTANOWIENIA<br>DOTYCZĄCE ZRZECZENIA SIĘ WYKONANIA PRAWA DO WYTOCZENIA<br>POSTANOWIENIA OKREŚLAJĄ SPOSÓB ROZWIĄZYWANIA SPORÓW. |
| 1 <sup>Zbieranie informacji</sup> | 2 Instalowanie systemu Windows                                                                                                    |

# Krok czwarty

Teraz system zapyta nas jakiego rodzaju instalacji chcemy dokonać: uaktualnienia czy też czystej instalacji. W naszym przypadku wybieramy **Niestandardowa: tylko zainstaluj system Windows**.

| •                                   | Makiego typu instalację chcesz wykonać? Usycie tej opcji powoduje przeniesienie plików, ustawieni a plikacji do systemu Windows. Jest ona dostpra tylko wtedy, gdy na komputerze jest juz zainstalowana obsługiwana wereja systemu Windows.                                                                                            |  |
|-------------------------------------|----------------------------------------------------------------------------------------------------|--|
| <b>k</b>                            | Niestandardowa: tylko zainstaluj system Windows (zaawansowane)<br>Ta opcja nie umošliwie przeniecienia plików, udawień i splikacji do systemu Windows. Uruchom<br>komputer przy użyciu dysku instalacyjnego, jeśli chcesz wprowadzić zmiany w partycjach i<br>dyskach. Zalecamy wykonanie kopii zapasowej plików przed kontynuowaniem. |  |
|                                     | <u>Pomóż mi podjęć decyzje</u>                                                                                                    |  |
|                                     |                                                                                                    |  |
| 1 <sup>Zbieranie informacji</sup> 2 | Instalowanie systemu Windows                                                                                                    |  |

# Krok piąty

Teraz wybieramy partycję, na której zainstalujemy systemy, w moim przypadku będzie to **Partycja 2**. Oczywiście możemy wybrać dowolną partycję z odpowiednią ilością wolnego miejsca (przypominam minimum to **20 GB**). Po wyborze partycji klikamy dalej.

| Nazwa       Całkowity ro       Wolne miejsce       Typ | Gdzie            | tor systemu Windows<br>chcesz zainstałować system Wi                   | indows?                                  | <b></b> ×                                                  |  |
|--------------------------------------------------------|------------------|------------------------------------------------------------------------|------------------------------------------|------------------------------------------------------------|--|
| ★ Qdśwież X Usuń                                       | 4<br>4<br>2      | Nazwa<br>Dysk 0 Partycja 1: Zastrzezone przez sys<br>Dysk 0 Partycja 2 | Całkowity ro W<br>to 500.0 MB<br>31.5 GB | tolne miejsce Typ<br>483.0 MB System<br>31.5 GB Podstawowy |  |
| Dalej                                                  | fa Qds<br>@ Zolo | wież 🔀 Usuń<br>Iduj sterownik 🏼 Rozszerz                               | ✓ Formatuj                               | <sup>来</sup> Nowa                                          |  |
|                                                        |                  |                                                                        |                                          | Dalej                                                      |  |

#### Krok szósty

Teraz rozpocznie się najdłuższa część procesu instalacji systemu. Instalator będzie kopiował, rozpakowywał oraz instalował pliki systemowe. Podczas tego procesu komputer uruchomi się ponownie nawet kilkukrotnie, nie należy ingerować w ten proces!

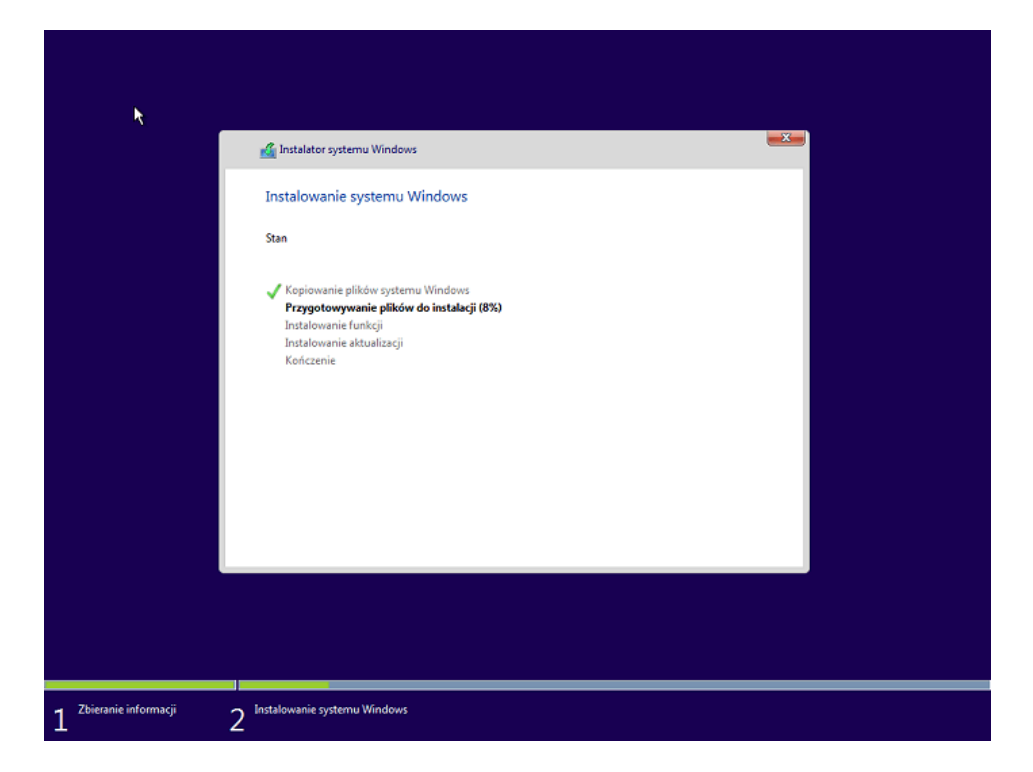

# Krok siódmy

Po kilkudziesięciu minutach instalator poprosi nas o dostosowanie ustawień systemu zgodnie z naszymi preferencjami, w moim przypadku nie będę nic zmieniać i użyje ustawień zaproponowanych nam przez producenta, aby to zrobić należy kliknąć **Użyj ustawień ekspresowych. Po** kliknięciu nastąpi proces konfiguracji systemu, który może potrwać kilkanaście minut.

| Szybsza praca                                                                                                    |                                                                                            |  |
|----------------------------------------------------------------------------------------------------|--------------------------------------------------------------------------------------------|--|
| apersonankuj vane vrejskovre morry, wposyvana cesku i pisana ovrę<br>firmy Microsoft szczegółów kontaktów i kalendarza wraz z innymi skoj<br>węściowymi. Zezwalaj firmie Microsoft na użycie tych danych w celu u<br>rozpoznawania.              | arzonymi danymi<br>lepszania platform sugestii i                                           |  |
| Zezwalaj systemowi Windows i aplikacjom na żądanie informacji o lok<br>lokalizacji, oraz na użycie identyfikatora treści reklamowych w celu spe<br>Wysłął do fimy Microsoft i zaufanych partnerów niektóre dane lokali<br>usług lokalizacyjnych. | alizacji, łącznie z historią<br>rsonalizowania środowiska.<br>zacji na potrzeby ulepszania |  |
| Pomóż chronić urządzenie przed złośliwą zawartością z Internetu i uży<br>stron w przeglądarkach systemu Windows, aby poprawić jakość czytar<br>poprawić ogólną jakość obsługi. Dane przeglądania będą wysyłane do                                | waj funkcji przewidywania<br>na, przyspieszyć przeglądanie<br>firmy Microsoft.             |  |
| Automatycznie nawiązuj połączenie z sugerowanymi otwartymi punkta<br>udostępnionymi sieciami. Nie wszystkie sieci są bezpieczne.                                                                                                    | ami dostępowymi i                                                                          |  |
| Wysyłaj informacje dotyczące błędów i diagnostyki do firmy Microsoft                                                                                                    |                                                                                            |  |
| Dawiedz się więcej                                                                                                    |                                                                                            |  |
|                                                                                                    |                                                                                            |  |
|                                                                                                    |                                                                                            |  |

#### Krok ósmy

System poprosi nas teraz o wprowadzenie swoich danych konta Microsoft. Jeżeli nie posiadamy jeszcze tam konta możemy je bezpłatnie założyć. W przypadku, jeśli nie chcemy "podpiąć" konta Microsoft pod Windowsa 10, klikamy **Pomiń ten krok** oraz tworzymy konto użytkownika systemu podając nazwę użytkownika, hasło oraz wskazówkę na wypadek, gdybyśmy zapomnieli hasła. To już ostatni krok tego poradnika możemy już rozpocząć pracę z pełni skonfigurowanym systemem.

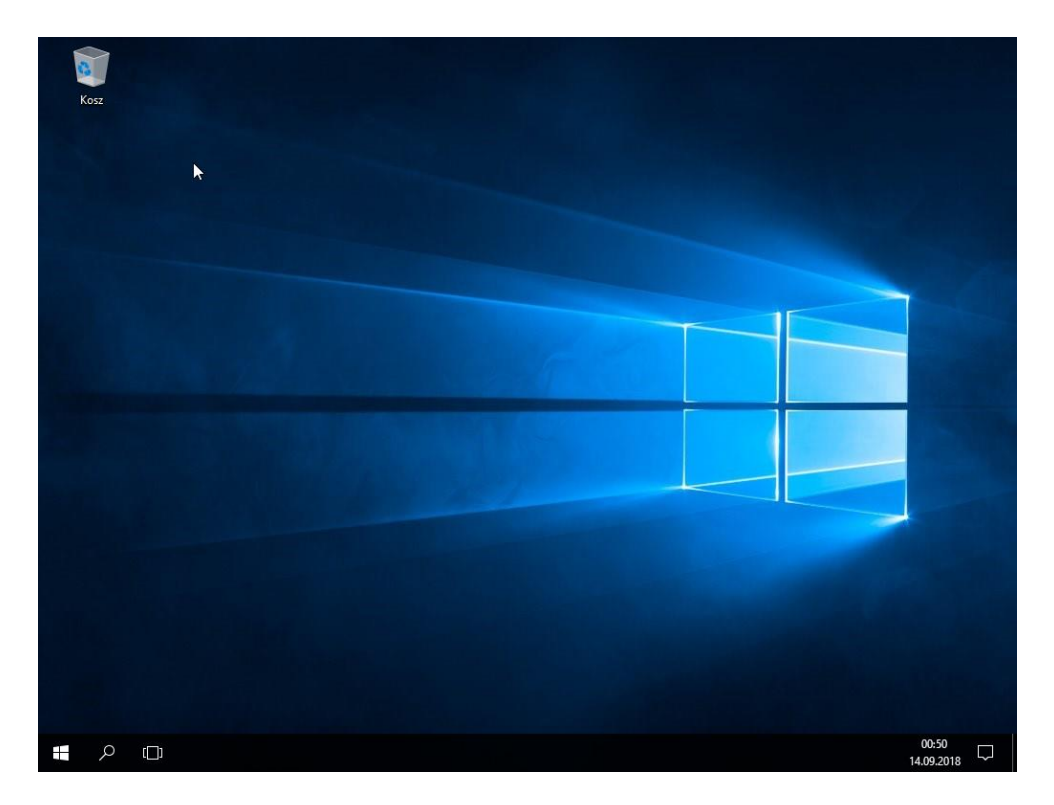

Wykonaj migawkę po instalacji.

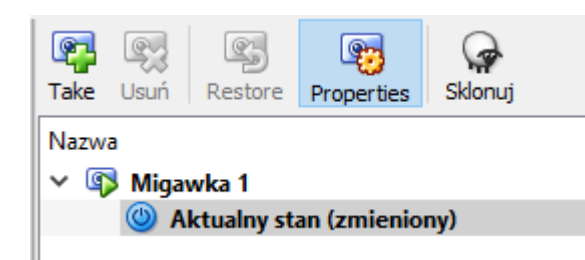